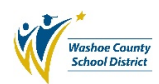

## Setting Adobe Acrobat (Pro) as your default program for .pdf files

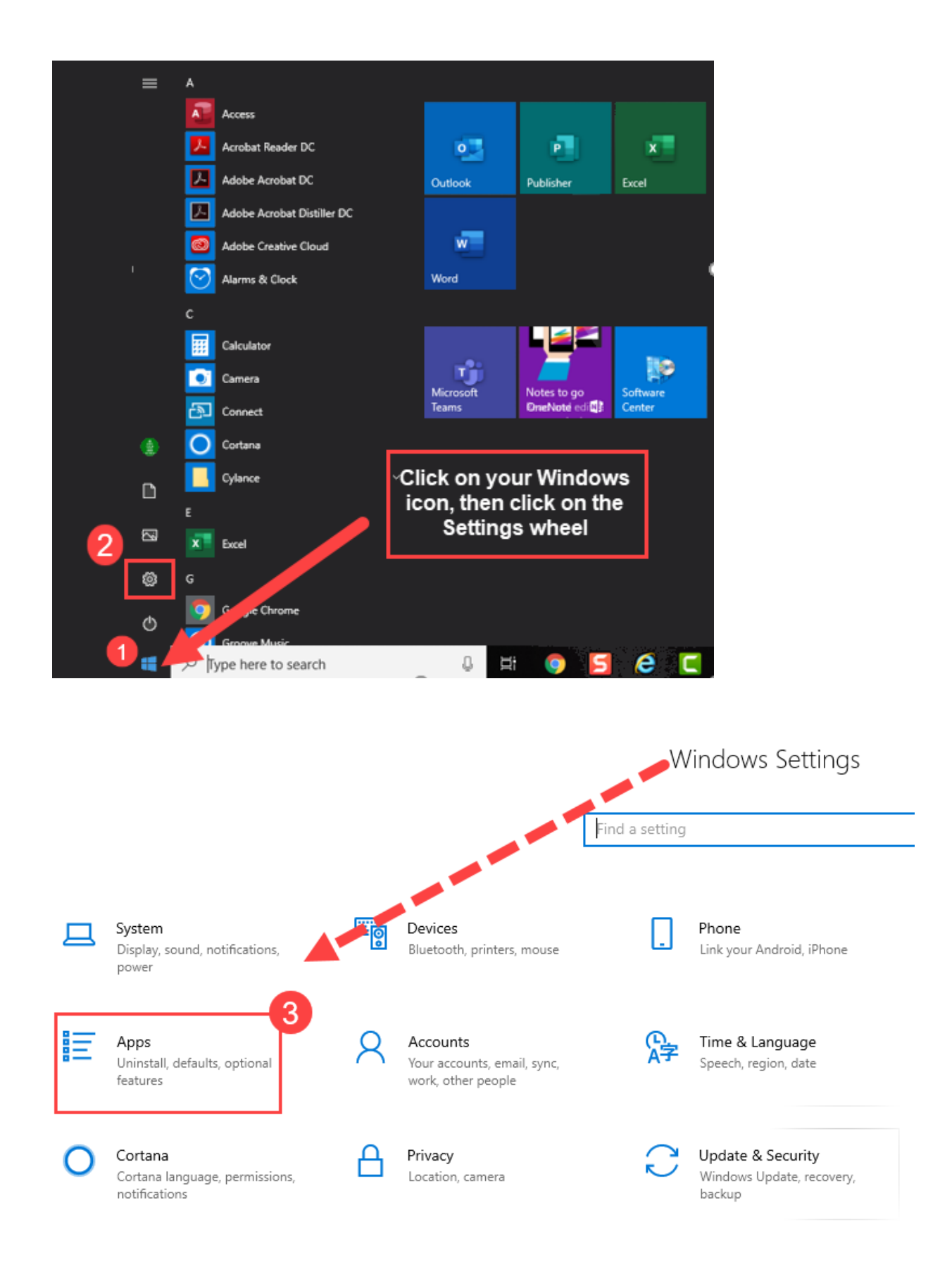

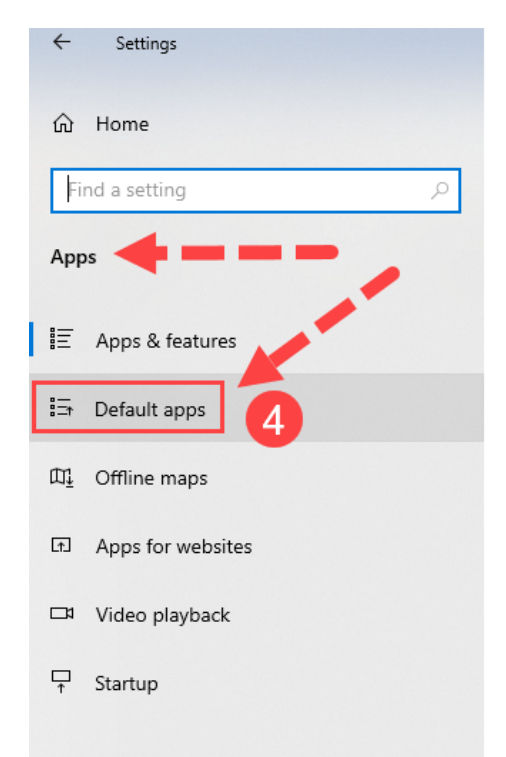

## Apps & features

### Installing apps

Choose where you can get apps from. Installing only apps from the Store helps protect your PC and keep it running smoothly.

 $\sim$ 

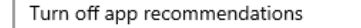

### Apps & features

Manage optional features

#### Manage app execution aliases

Search, sort, and filter by drive. If you would like to uninstall or move an app, select it from the list.

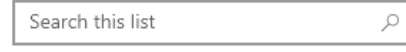

Sort by: Name 🗸 🛛 Filter by: All drives 🗸

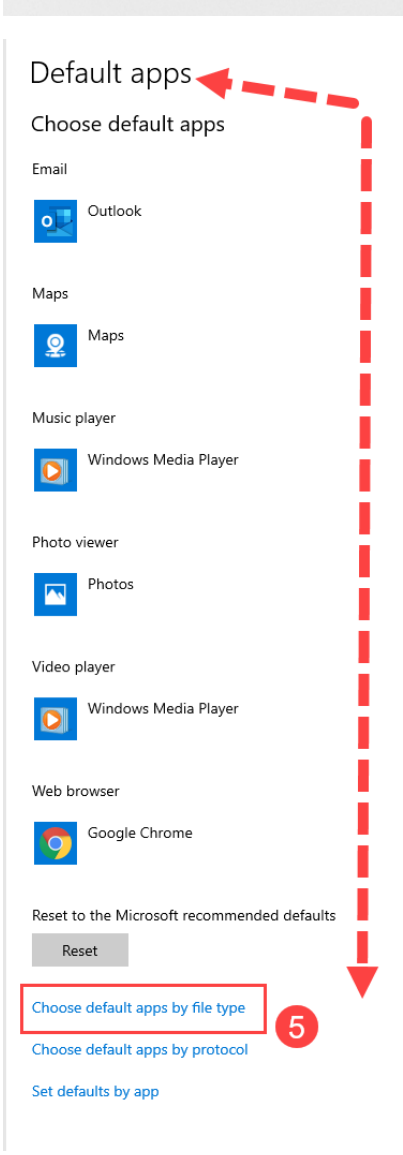

#### 

| Associate file types                   | with specific apps<br>Default      | арр                |                                                                        |
|----------------------------------------|------------------------------------|--------------------|------------------------------------------------------------------------|
| .386<br>Virtual device driver          | + Scroll through<br>the list until |                    |                                                                        |
| <b>.3g2</b><br>3GPP2 Audio/Video       |                                    | you see .pd        | f                                                                      |
| <b>.3gp</b><br>3GPP Audio/Video        |                                    | Windows Media Play | /er                                                                    |
| <b>.3gp2</b><br>3GPP2 Audio/Video      |                                    | Windows Media Play | ver                                                                    |
| <b>.3gpp</b><br>3GPP Audio/Video       |                                    | Windows Media Play | ver                                                                    |
| <b>.3mf</b><br>3D Object               | (A                                 | Print 3D           |                                                                        |
| .a<br>A File                           | +                                  | Choose a default   |                                                                        |
| .aac<br>ADTS Audio                     |                                    | Windows Media Play | ver                                                                    |
| <b>.aaui</b><br>Acrobat User Interface |                                    | Adobe Acrobat DC   |                                                                        |
| .ac3<br>AC3 File                       | Кеер                               | roove Music        |                                                                        |
| .accda<br>Microsoft Access Add-in      | scrolling                          | ccess              |                                                                        |
|                                        | fault apps by                      | file type          |                                                                        |
| <b>.pcb</b><br>PCB File                | +                                  | Choose a default   | If Adobe Acrobat<br>is not listed as<br>the default<br>program for pdf |
| <b>.pch</b><br>PCH File                | +                                  | Choose a default   | files, then click<br>on the icon<br>shown and                          |
| .pdb<br>PDB File                       | +                                  | Choose default     | choose Adobe<br>Acrobat                                                |
| <b>.pdf</b><br>Adobe Acrobat Document  | <u>ہ</u>                           | Adobe Acrobat DC   | 6                                                                      |
| .pdfxml<br>Adobe Acrobat Document      | L                                  | Adobe Acrobat DC   |                                                                        |
| <b>.pds</b><br>PDS File                | +                                  | Choose a default   | • For a                                                                |

• For assistance with this process, contact Kelly Case, Business Process Trainer, klcase@washoeschools.net

# Adjusting Google Chrome to open .pdf files in Adobe

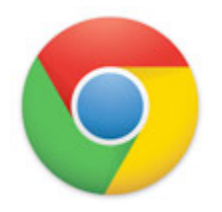

By default, Google Chrome opens a <u>PDF</u> file in the browser window instead of opening it with Adobe. To change how Google Chrome treats PDF files in the browser, follow the steps below.

- 1. Open the <u>Google Chrome</u> browser.
- 2. Click the icon in the top-right corner of the browser window.
- 3. Select **Settings** from the <u>drop-down menu</u> that appears.
- 4. On the Settings window, under *Privacy and security*, click the **Site Settings** option.
- 5. Scroll down the *Site Settings* screen to find and click the **PDF documents** option.
- 6. Next to Download PDF files instead of automatically opening them in Chrome, click the toggle switch to
  the On or Off position. Chrome opens a PDF in Adobe when the toggle switch is set to On and displays a PDF in the browser when set to Off.
- You may have to expand Additional Content Settings to see the prompt for **PDF documents**

 For assistance with this process, contact Kelly Case, Business Process Trainer, klcase@washoeschools.net

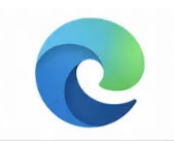

# Adjusting Edge to open .pdf files in Adobe

Change the settings in Microsoft Edge. Step 1. click on the three dots ... in the top right corner of the browser Step 2. select "Settings" from the pull-down menu. Step 3. type PDF into the "search" box and scroll the right-hand window until you see the option "PDF Documents". Step 4. click on the "PDF Documents" to open the options: Step 5. click on the slider on the far-right to enable "Always download PDF files".

This changes the default option so that when you click on a PDF file, it now downloads it from the web and gives you the option to open with Adobe Reader (or Adobe Pro) first.

| lways download PDF file       |                                                      |                                                    |  |
|-------------------------------|------------------------------------------------------|----------------------------------------------------|--|
| ownload PDF files to your dev | e. If Microsoft Edge is your default PDF reader, PDF | files will open automatically without downloading. |  |
| DF view settings              |                                                      |                                                    |  |
| pen PDFs to last viewed locat | n when you reopen files                              |                                                    |  |

• For assistance with this process, contact Kelly Case, Business Process Trainer, klcase@washoeschools.net